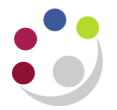

## GMS: Expenditure by GL Period (UFS)

This report provides a list of actual expenditures for a range of projects in an Organisation or range of Organisations in a Department. There are also columns to indicate the purchase order and invoice number relating to that expenditure if applicable. This report selects data on the basis of the GL accounting period that expenditure records have been processed during and **not by expenditure item date**. For example, an invoice could be processed in the month of October 2018 with an expenditure item date of August 2018. On this report it would be included as October 2018 expenditure.

## Please note: This report does not include funds check failures.

Used for Checking the expenditure posted to a range of projects, either by Principal Investigator, department or project if you require data which is physically posted during a GL accounting period rather than by item date. This report will be particularly useful for obtaining a breakdown of expenditure posted during a financial year.

Responsibility:GM Grants Administrator & GM Grants InvestigatorNavigate:Requests → Run → OK

## **Report parameters**

| • Parameters              |                |                | ×               |
|---------------------------|----------------|----------------|-----------------|
| From Project Organisation | ZZ Ecology     |                |                 |
| To Project Organisation   | ZZ_Ecology     |                | _               |
| Project Status            | ALL            |                |                 |
| From Project Number       | ZZAG/123       |                |                 |
| To Project Number         | ZZAG/123       |                |                 |
| Principal Investigator    |                |                |                 |
| From Task Number          |                |                |                 |
| To Task Number            |                |                |                 |
| From GL Period            | OCT-18         |                |                 |
| To GL Period              | OCT-18         |                |                 |
| Expenditure Category      | OTHER COSTS    |                |                 |
| Expenditure Type          |                |                |                 |
| Expenditure Batch         |                |                |                 |
| Order By                  | Project Number | Project Number |                 |
| Page Break Per Project    | N              | No             |                 |
|                           | <u>د</u>       |                | Þ               |
|                           |                | QK Qancel Clea | ar <u>H</u> elp |

| Parameter                 | Action                                                                                                    |
|---------------------------|----------------------------------------------------------------------------------------------------|
| From Project Organisation | Enter or select your Organisation from the list or values                                                                                                    |
| To Project Organisation   | Enter or select your Organisation from the list or values                                                                                                    |
| Project Status            | This defaults as <i>ALL</i> but can be changed to report only on <i>Active</i> or <i>Closed</i> projects.                                                        |
| From Project Number       | Leave blank for all projects or specify a single project/range                                                                                                   |
| To Project Number         | Leave blank for all projects or specify a single project/range                                                                                                   |
| Principal Investigator    | Leave blank for all or specify a <i>Principal Investigator</i> to report on their projects only                                                                  |
| From Task Number          | Leave blank for all tasks or specify a single task/range                                                                                                    |
| To Task Number            | Leave blank for all tasks or specify a single task/range                                                                                                    |
| From GL Period            | Leave blank for all expenditures from the start of the each project specified or enter a GL period as required in the format of <i>OCT-18</i>                    |
| To GL Period              | Leave blank for all expenditures from the start of the each project specified or enter a GL period as required in the format of <i>JAN-18</i>                    |
| Expenditure Category      | Leave blank for all categories or select a single category as required.                                                                                          |
| Expenditure Type          | If an <i>Expenditure Category</i> has been selected leave blank for all <i>expenditure types</i> for that category or specify a single <i>expenditure type</i> . |
| Expenditure Batch         | Leave blank for all or enter a journal batch name to report on that batch only.                                                                                  |
| Order By                  | Data on the report can be ordered by Award Number, Principal Investigator or Project Number.                                                                     |
| Page Break Per Project    | This defaults to no ( <b>N</b> ), and can be changed to yes ( <b>Y</b> ) if a single project per page is required.                                               |

## Example report output

|                                                                                                    | GMS: Expenditure by GL Period (UFS)                                                                      |                                                       |                                                                                                    |                                                                                                    |                                                                   | Report                                                                                                    | Report Date : 10-DEC-2018 04:12:05<br>Fage : 1 of 2<br>Ref : XXACC AFGRAEXP                                                                                                    |                                                                                                |                                                                                      |                                                                                                    |
|----------------------------------------------------------------------------------------------------|----------------------------------------------------------------------------------------------------|-------------------------------------------------------|----------------------------------------------------------------------------------------------------|----------------------------------------------------------------------------------------------------|-------------------------------------------------------------------|----------------------------------------------------------------------------------------------------|----------------------------------------------------------------------------------------------------|------------------------------------------------------------------------------------------------|--------------------------------------------------------------------------------------|----------------------------------------------------------------------------------------------------|
| Project Organ<br>Project Organ<br>Project Numbe<br>Project Statu<br>Principal Inv<br>Please Note:                                | isation Fr<br>isation To<br>r Range<br>s<br>estigator<br>Expenditur                                      | com : Z<br>: Z<br>: Z<br>: A<br>:<br>:<br>:<br>:<br>: | Z_Ecology<br>Z_Ecology<br>ZAG/123 to ZZAG123<br>.ll<br>t have failed funds checking                                                                                                    | PBN<br>g will not be included in this                                                                                                    | Task<br>GL Da<br>Expen<br>Expen<br>Expen<br>report.               | Range<br>te Range<br>diture Category<br>diture Type<br>diture Batch                                                                                                    | : All<br>: 01-OCT-18 to 31-OCT<br>: OTHER COSTS<br>: All<br>: All                                                                                                    | -18                                                                                            |                                                                                      |                                                                                                    |
| Project Organ<br>Project Numbe<br>Project Name<br>Project Statu<br>Principal Inv<br>Task Number                                  | isation<br>r<br>s<br>estigator                                                                           | : Z<br>: Z<br>: S<br>: A<br>: C                       | Z_Ecology<br>ZAG/123<br>iave the Polar Bears<br>ICTIVE<br>Javid Attenborough<br>/ RTD                                                                                                    | - Principal Investigato                                                                                                    | r                                                                 |                                                                                                    |                                                                                                    |                                                                                                |                                                                                      |                                                                                                    |
| Expenditure                                                                                                    | e Type                                                                                                   | : 0                                                   | THER COSTS<br>ther Costs/Consumables                                                                                                    |                                                                                                    |                                                                   |                                                                                                    |                                                                                                    |                                                                                                |                                                                                      |                                                                                                    |
| Award<br>Number                                                                                                    | Project<br>Number                                                                                        | Task<br>Num                                           | Expenditure<br>Type                                                                                                    | Expenditure Employee /<br>Item Date Supplier                                                                                                    |                                                                   | Comment                                                                                                    | I                                                                                                    | Invoice<br>Number                                                                              | PO Number                                                                            | Burdened Cost                                                                                                    |
| G1234562<br>G1234562<br>G1234562<br>G1234562<br>G1234562<br>G1234562<br>G1234562<br>G1234562<br>G1234562<br>G1234562<br>G1234562 | ZZAG/123<br>ZZAG/123<br>ZZAG/123<br>ZZAG/123<br>ZZAG/123<br>ZZAG/123<br>ZZAG/123<br>ZZAG/123<br>ZZAG/123 | 1<br>1<br>1<br>1<br>1<br>1<br>1<br>1                  | Other Costs/Consumables<br>Other Costs/Consumables<br>Other Costs/Consumables<br>Other Costs/Consumables<br>Other Costs/Consumables<br>Other Costs/Consumables<br>Other Costs/Consumables<br>Other Costs/Consumables<br>Other Costs/Consumables | 28-0CT-2018<br>14-AUG-2018 PERKIN ELMER LAS<br>28-0CT-2018<br>14-AUG-2018 PERKIN ELMER LAS<br>19-0CT-2018 SIGMA-ALDRICH CO<br>19-0CT-2018 SIGMA-ALDRICH CO<br>30-0CT-2018 SIGMA-ALDRICH CO<br>30-0CT-2018 SIGMA-ALDRICH CO   | (UK) LT<br>(UK) LT<br>LTD<br>LTD<br>LTD<br>LTD<br>LTD             | STORES OCT 2018<br>ATP, [-32P]- 3000C:<br>PGF OCT 2018<br>LIQUID NITROGEN OCT<br>Please add to any (<br>Oligo ref:1503354<br>Oligo ref:1510076 3<br>Oligo ref:1510076 3<br>Oligo ref:150301 4 | i/mmol 10mCi/ml EasyTid<br>I 2018<br>brder containing Radioc<br>amiRCAO_forward, GGC GG<br>amiRCAO_RT, GTI GGC TCI<br>slActin7_R, CCA TAA CAC<br>slActin7_F, TGA GGA TAT<br>Bro P. TG TTG JAT GGT | 3100059085<br>3100059085<br>8105840356<br>8105840356<br>8105854431<br>8105854431<br>8105854431 | 2833774<br>2833774<br>2877406<br>2877406<br>2884263<br>2884263<br>2878934            | $ \begin{array}{r} 13.17\\ -45.15\\ 105.00\\ 56.00\\ -46.00\\ 2.00\\ 5.00\\ 2.00\\ 2.00\\ 2.00\\ 2.50\\ \end{array} $ |
| G1234562<br>G1234562<br>G1234562<br>G1234562<br>G1234562<br>G1234562<br>G1234562<br>G1234562                                     | ZZAG/123<br>ZZAG/123<br>ZZAG/123<br>ZZAG/123<br>ZZAG/123<br>ZZAG/123<br>ZZAG/123                         | 1<br>1<br>1<br>1<br>1<br>1                            | Other Costs/Consumables<br>Other Costs/Consumables<br>Other Costs/Consumables<br>Other Costs/Consumables<br>Other Costs/Consumables<br>Other Costs/Consumables<br>Other Costs/Consumables                                                       | 23-OCT-2018 SIGMA-ALDRICH CO<br>23-OCT-2018 SIGMA-ALDRICH CO<br>23-OCT-2018 SIGMA-ALDRICH CO<br>14-AUG-2018 PERKIN ELMER LAS<br>14-AUG-2018 PERKIN ELMER LAS<br>14-AUG-2018 PERKIN ELMER LAS<br>14-AUG-2018 PERKIN ELMER LAS | LTD<br>LTD<br>(UK) LT<br>(UK) LT<br>(UK) LT<br>(UK) LT<br>(UK) LT | Oligo ref:1505300 1<br>Oligo ref:1505299 1<br>Oligo ref:1505298 1<br>Please add to any (<br>ATP, [-32P]- 3000C<br>Please add to any (<br>ATP, [-32P]- 3000C                                   | Pro_F, AGA AAT CCT ATC<br>Exon_R, GCG AGC AAA ACG<br>Exon_F, GTT AGA TAA TGG<br>order containing Radioc<br>i/mmol 10mCi/ml EasyTid<br>order containing Radioc<br>i/mmol 10mCi/ml EasyTid          | 8105842148<br>8105842148<br>8105842148<br>3100773353<br>310077353<br>3100771656<br>3100771656  | 2878934<br>2878934<br>2878934<br>2833774<br>2833774<br>2833774<br>2833774<br>2833774 | 2.60<br>1.90<br>2.20<br>46.00<br>45.15<br>46.00<br>45.15                                                              |
| Expenditur                                                                                                    | e Type                                                                                                   | : 0                                                   | ther Costs/Miscellaneous                                                                                                    |                                                                                                    |                                                                   | (Other Cost                                                                                                    | ts/Consumables) Expendi                                                                                                    | ture Type Sub.                                                                                 | Total :                                                                              | 285.52                                                                                                    |
| Award<br>Number                                                                                                    | Project<br>Number                                                                                        | Task<br>Num                                           | Expenditure<br>Type                                                                                                    | Expenditure Employee /<br>Item Date Supplier                                                                                                    |                                                                   | Comment                                                                                                    |                                                                                                    | Invoice<br>Number                                                                              | PO Number                                                                            | Burdened Cost                                                                                                    |
| G1234562<br>G1234562                                                                                                    | ZZAG/123<br>ZZAG/123                                                                                     | 1<br>1                                                | Other Costs/Miscellaneous<br>Other Costs/Miscellaneous                                                                                                    | 09-OCT-2018 MEGA INTERNATION<br>02-OCT-2018                                                                                                    | AL OF MI                                                          | 1000 CYG GERMINATIC<br>Bank chg USD IPO:Pl                                                                                                    | DN POUCHES + SHIPPING<br>D 21709, inv:1147991W_C                                                                                                    | 1007/19TM                                                                                      |                                                                                      | 343.62<br>4.72                                                                                                    |
|                                                                                                    |                                                                                                    |                                                       |                                                                                                    | GMS: Expenditure by GL Per                                                                                                    | iod (UFS                                                          | (Other Costs,<br>)                                                                                                    | /Miscellaneous) Expendi                                                                                                    | ture Type Sub<br>Report                                                                        | Total :<br>t Date : 10<br>Page :<br>Ref : XXAC                                       | 348.34<br>-DEC-2018 04:12:05<br>2 of 2<br>C_AFGRAEXP                                                                  |
|                                                                                                    |                                                                                                    |                                                       |                                                                                                    |                                                                                                    |                                                                   |                                                                                                    | (PDAG/262                                                                                                    | ) Project Sub                                                                                  | Total :                                                                              | 633.86                                                                                                    |
|                                                                                                    |                                                                                                    |                                                       |                                                                                                    |                                                                                                    |                                                                   |                                                                                                    |                                                                                                    | Report                                                                                         | Total :                                                                              | 633.86                                                                                                    |